# BAB IV IMPLEMENTASI DAN PENGUJIAN SISTEM

#### 4.1 Implementasi

Setelah melewati proses analisa dan perancangan sistem pada bab sebelumnya maka selanjutnya adalah proses pengkodean sistem. Tahapan ini digunakan untuk membangun *prototype* dan menguji coba sistem yang akan dibangun. Setelah melewati proses pengkodean maka didapati sistem informasi penjualan perlengkapan olahraga dan music menggunakan *rich internet application* pada asa sport & music. Untuk memastikan bahwa sistem dapat digunakan dan sesuai dengan hasil analisa dan desain pada tahapan sebelumnya, ketika sistem telah berjalan dengan sesuai maka dapat diimplementasikan pada sistem yang sesunggunya untuk proses sistem informasi pejualan olahraga dan music menggunakan rich internet application serta melakukan tahapan pengujian sistem.

Hasil analisa dan rancangan terhadap sistem informasi penjualan perlengkapan olahraga dan music menggunakan *rich internet application* pada asa sport & music yang dibangun yang telah dibahas pada bab sebelumnya, hasil yang didapat adalah sistem informasi penjualan mengelola data dan *stok* produk yang diinput, menampilkan *history* penjualan dan laporan menjadi sebuah data yang terstruktur.

#### 4.1.1 Implementasi *Database*

Database sistem informasi penjualan perlengkapan olahraga dan music menggunakan rich internet application, total tabel dari database mencapai tabel dengan pendefinisian nama "pgr" sebagai inisialisasi dari nama database sistem informasi penjualan perlengkapan olahraga dan music menggunakan rich internet application pada asa sport & music. Dimana setiap data yang menjadi record dari setiap proses pengelolaan akan ditampung kedalam database yang dibuat, berikut tampilan database yang dapat dilihat pada Gambar 4.1 dibawah ini :

| Table            |    |   | Act | tion |   |              | Records <sup>1</sup> | Туре   | Collation         | Size    | Overhead |
|------------------|----|---|-----|------|---|--------------|----------------------|--------|-------------------|---------|----------|
| bukti_pembayaran |    | ß | 1   | 3-   | Ĩ | X            | 1                    | MyISAM | latin1_general_ci | 2.0 KiB | -        |
| pelanggan        |    | ß | 2   | 3    | Ĩ | $\mathbf{X}$ | 2                    | MyISAM | latin1_general_ci | 2.4 KiB | 220 B    |
| pesanan          | := | r | 1   | 3-   | Ĩ | $\mathbf{X}$ | 1                    | MyISAM | latin1_general_ci | 2.0 KiB | -        |
| product          | 1  | ß | 2   | 3    | Ĩ | $\mathbf{X}$ | 1                    | MyISAM | latin1_general_ci | 2.1 KiB | -        |
| user             | 1  | ß | 1   | 3-   | Ĩ | $\mathbf{X}$ | 2                    | MyISAM | latin1_general_ci | 2.1 KiB | -        |

#### Gambar 4.1 Layout Database

Tabel *database* berisi 5 tabel, yaitu tabel user, pelanggan, product, pesanan, dan bukti pembayaran.

#### 1. Tabel User

Tabel user berfungsi untuk menyimpan data user yang dapat dilihat pada pada Gambar 4.2 dibawah ini :

| Field    | Туре         | Collation         | Attributes | Null | Default | Extra          |    |   | 1            | Actio | 1  |   |          |
|----------|--------------|-------------------|------------|------|---------|----------------|----|---|--------------|-------|----|---|----------|
| id_user  | int(11)      |                   |            | No   | None    | auto_increment |    | 1 | X            | 1     | U  | V |          |
| username | varchar(45)  | latin1_general_ci |            | No   | None    |                | := | 1 | X            | 1     | :U | M | T        |
| password | varchar(50)  | latin1_general_ci |            | No   | None    |                |    | 1 | $\mathbf{X}$ | 1     | :U | P | <b>T</b> |
| level    | varchar(100) | latin1_general_ci |            | No   | None    |                |    | 1 | $\mathbf{X}$ | 1     | U  | P | <b>T</b> |

Gambar 4.2 Layout Tabel User

Tabel user berisi *field id\_user, username, password,* dan *level* sebagai ketentuan akses login.

## 2. Tabel Pelanggan

Tabel pelanggan berfungsi untuk menyimpan data pelanggan yang dapat dilihat pada Gambar 4.3 dibawah ini :

| Field          | Туре         | Collation         | Attributes | Null | Default | Extra          |    |   |              | Actio | 1  |   |          |
|----------------|--------------|-------------------|------------|------|---------|----------------|----|---|--------------|-------|----|---|----------|
| idpelanggan    | int(11)      |                   |            | No   | None    | auto_increment | := | 1 | $\mathbf{X}$ | 1     | :U | V | T        |
| nama_pelanggan | varchar(35)  | latin1_general_ci |            | No   | None    |                |    | 1 | $\mathbf{X}$ | 1     | U  | P | T        |
| alamat         | text         | latin1_general_ci |            | No   | None    |                |    | 1 | $\mathbf{X}$ | 1     | U  | 1 | <b>T</b> |
| email          | varchar(50)  | latin1_general_ci |            | No   | None    |                |    | 1 | $\mathbf{X}$ | 1     | U  | 1 | <b>T</b> |
| telp           | varchar(15)  | latin1_general_ci |            | No   | None    |                |    | 1 | $\mathbf{X}$ | 1     | U  | P | T        |
| username       | varchar(50)  | latin1_general_ci |            | No   | None    |                |    | Ì | $\mathbf{X}$ | 1     | U  | M | <b>T</b> |
| password       | varchar(100) | latin1_general_ci |            | No   | None    |                |    | Ì | ×            | 1     | U  | 1 | T        |

## Gambar 4.3 Layout Tabel Pelanggan

Tabel pelanggan berisi *field idpelanggan, nama\_pelanggan, alamat, email, telp, username,* dan *password*, sebagai akses login pelanggan.

## 3. Tabel Produk

Tabel produk berfungsi untuk menyimpan semua data produk barang yang dapat dilihat pada Gambar 4.4 dibawah ini :

| Field      | Туре          | Collation         | Attributes | Null | Default | Extra          | Action |                                                                                                    |                |   |    |    |   |
|------------|---------------|-------------------|------------|------|---------|----------------|--------|----------------------------------------------------------------------------------------------------|----------------|---|----|----|---|
| id_product | int(11)       |                   |            | No   | None    | auto_increment |        | 1                                                                                                    | $\mathbf{X}$   | R | U  | V  | T |
| nama       | varchar(35)   | latin1_general_ci |            | No   | None    |                | :=     | 1                                                                                                    | $ \mathbf{X} $ | 1 | U  | 1  | T |
| kategori   | varchar(45)   | latin1_general_ci |            | No   | None    |                | :=     | 1                                                                                                    | $\mathbf{X}$   | R | U  | V  | T |
| deskripsi  | text          | latin1_general_ci |            | No   | None    |                | :=     | se e la construcción de la construcción de la const | $ \mathbf{X} $ | 1 | U  | 12 | T |
| harga      | decimal(10,0) |                   |            | No   | None    |                |        | 1                                                                                                    | $\mathbf{X}$   | R | U  | P  | T |
| tgl        | date          |                   |            | No   | None    |                | :=     | 1                                                                                                    | $ \mathbf{X} $ | R | :U | P  | T |
| upload     | varchar(255)  | latin1_general_ci |            | No   | None    |                | :=     | se e la construcción de la construcción de la const | $ \mathbf{X} $ | 1 | U  | V  | T |
| informasi  | text          | latin1_general_ci |            | No   | None    |                |        | 1                                                                                                    | X              | 1 | U  | 12 | T |

Gambar 4.4 Layout Tabel Produk

Tabel produk berisi *field id\_product, nama kategori, deskripsi, harga, tgl, upload, informasi* sebagai penyimpanan data produk.

#### 4. Tabel Pesanan

Tabel pesanan berfungsi untuk menyimpan data pembelian setiap transaksi yang dapat dilihat pada Gambar 4.5 dibawah ini :

| Field       | Туре         | Collation         | Attributes | Null | Default | Extra          |    |                                                                                                    | 1              | Actio | n |   |   |
|-------------|--------------|-------------------|------------|------|---------|----------------|----|----------------------------------------------------------------------------------------------------|----------------|-------|---|---|---|
| idpesanan   | int(15)      |                   |            | No   | None    | auto_increment | := | 1                                                                                                    | $\mathbf{X}$   | R     | U | 1 | 1 |
| idpelanggan | int(15)      |                   |            | No   | None    |                | := | se e la construcción de la construcción de la const | $ \mathbf{X} $ | R     | U | P | T |
| id_product  | int(15)      |                   |            | No   | None    |                |    | 1                                                                                                    | $\mathbf{X}$   | 1     | U | 1 | T |
| banyaknya   | int(15)      |                   |            | No   | None    |                | 1  | 1                                                                                                    | $ \mathbf{X} $ | 1     | U | 1 | T |
| keterangan  | text         | latin1_general_ci |            | No   | None    |                |    | 1                                                                                                    | $\mathbf{X}$   | 1     | U | 1 | T |
| tgl_pesan   | date         |                   |            | No   | None    |                |    | 1                                                                                                    | $ \mathbf{X} $ | 1     | U | 1 | T |
| upload      | varchar(100) | latin1_general_ci |            | No   | None    |                |    | 1                                                                                                    | X              | R     | U | V | T |

#### Gambar 4.5 Layout Tabel Pesanan

Tabel pesanan berisi *field idpesanan, idpelanggan, id\_product, banyaknya, keterangan, tgl\_pesanan, upload* sebagai penyimpanan data pembelian.

#### 5. Tabel Bukti Pembayaran

Tabel konfirmasi berfungsi untuk menyimpan data bukti pembayaran bahwa pelanggan telah melakukan pembayaran pembelian produk yang dapat dilihat pada Gambar 4.6 dibawah ini :

| Field             | Туре         | Collation         | Attributes | Null | Default | Extra          | Action |   |              |   |   |   |          |
|-------------------|--------------|-------------------|------------|------|---------|----------------|--------|---|--------------|---|---|---|----------|
| id_bukti_transfer | int(11)      |                   |            | No   | None    | auto_increment | :=     | 1 | $\mathbf{X}$ | R | : | V | T        |
| idpelanggan       | int(11)      |                   |            | No   | None    |                |        | Ì | $\mathbf{X}$ | 1 | U | P | T        |
| tgl_upload        | date         |                   |            | No   | None    |                |        | Þ | ×            | 1 | U | P | T        |
| upload_struk      | varchar(255) | latin1_general_ci |            | No   | None    |                | 1      | 1 | $\mathbf{X}$ | 1 | U | P | <b>T</b> |
| keterangan        | text         | latin1_general_ci |            | No   | None    |                |        | 1 | ×            | 1 | U | 1 | <b>T</b> |

#### Gambar 4.6 Layout Tabel Bukti Pembayaran

Tabel bukti pembayaran berisi *field id\_bukti\_transfer, idpelanggan, tg\_upload, upload\_struk, keterangan* sebagai penyimpan data bukti pembayaran.

#### 4.1.2 Implementasi Interface

Sistem informasi penjualan perlengkapan olahraga dan musik menggunakan *rich internet application* dibangun untuk membantu penjualan secara online, dengan adanya sistem ini maka pemilik dengan mudah dalam melakukan penjualan, selain itu dapat dengan mudah dalam melakukan pencatatan transaksi penjualan dan membuat laporan penjualan secara otomatis. Dalam sistem ini terdapat 3 aktor yang mempunyai hak akses berbeda untuk masuk kedalam sistem informasi pejualan perlengkapan olahraga dan musik menggunakan rich internet application. Aktor yang pertama adalah pimpinan dapat melihat produk-produk apa saja yang di jual, serta melihat hasil laporan penjulan dan bisa melihat data-data pelanggan yang telah melakukan pendaftaran sebagai pelanggan. Aktor kedua admin atau karyawan yang bertugas mengelola, menginput data-data produk yang dibeli oleh pelanggan dan admin dapat juga melihat data-data pelanggan yang telah melakukan pendaftaran sebagai pelanggan. Aktor ketiga yaitu pelanggan yang dapat melihat dan membeli produk-produk yang dijual setelah pelanggan melakukan pendaftaran.

#### 4.1.2.1 Implementasi Interface Pimpinan

## 1. Interface Login

*Interface login* memiliki *from* yang dapat digunakan pimpinan untuk *input username, password.* Seperti yang ditampilkan pada Gambar 4.7 dibawah ini :

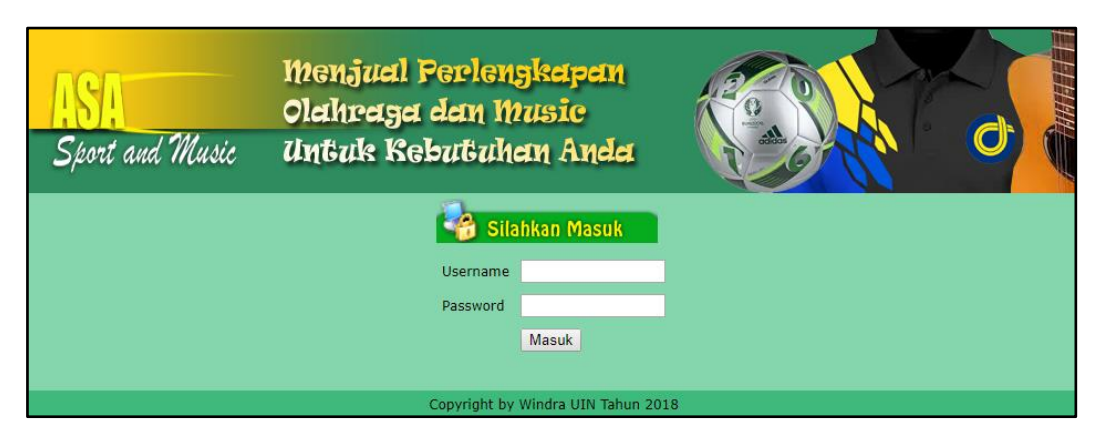

Gambar 4.7 Interface Login Pimpinan

# 2. Interface Home

*Interface home* menampilkan halaman utama dengan hak akses pimpinan memiliki menu-menu sebagai berikut : menu data produk, data pelanggan, laporan penjualan, dan menu *logout*. Seperti yang ditampilkan pada Gambar 4.8 dibawah ini:

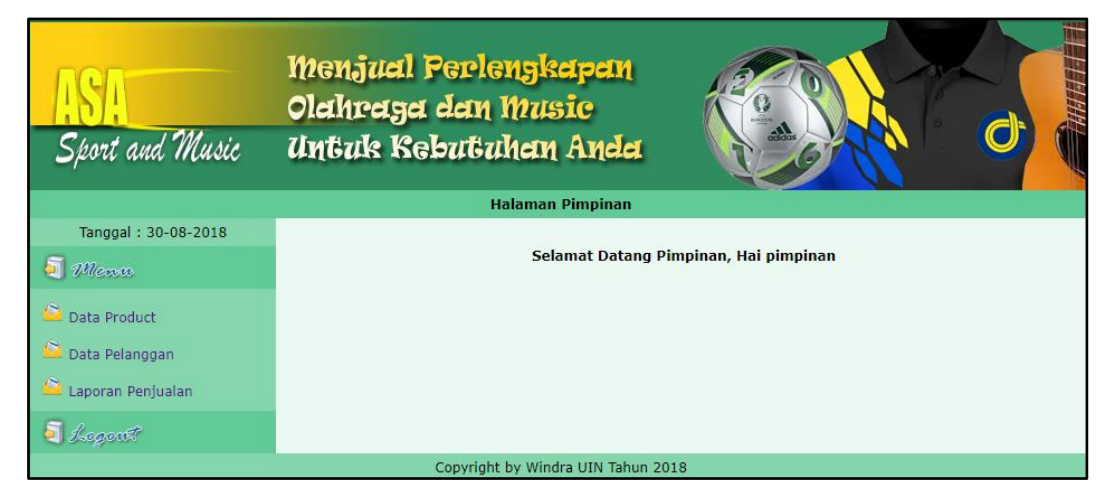

Gambar 4.8 Interface Home

# 3. Interface Data Produk

*Interface* data produk menampilkan tabel produk yang berisi id produk, nama produk, nama produk, kategori, deskripsi produk, harga produk, dan foto produk. seluruh produk yang ditampilkan telah di inputkan oleh admin. Seperti yang ditampilkan pada Gambar 4.9 dibawah ini :

| Sport and Music<br>Tanggal : 30-08-2018                                             | M<br>Ole<br>Uy<br>Data | Menjual Ferlenskapan<br>Olahraga dan Music<br>Untuk Kebutuhan Anda<br>Halaman Pimpinan<br>Data Product |                                                     |          |                                                                                                    |        |           |  |  |  |  |
|-------------------------------------------------------------------------------------|------------------------|----------------------------------------------------------------------------------------------------|-----------------------------------------------------|----------|----------------------------------------------------------------------------------------------------|--------|-----------|--|--|--|--|
| 🗐 Menn                                                                              | No                     | Id<br>Produk                                                                                           | Nama                                                | Kategori | Deskripsi                                                                                                    | Harga  | Foto      |  |  |  |  |
| <ul> <li>Data Product</li> <li>Data Pelanggan</li> <li>Laporan Penjualan</li> </ul> | 1                      | 16                                                                                                    | Nike Bola<br>Futsal<br>Hyper<br>Crimson<br>Meno     | Sport    | Butyl bladder Size: 4 Material: 49% Polyester, 30%<br>Gummi, 16% Polyurethan, 5% Baumwolle Machining<br>Material: synthetic leather.                                                                                                    | 329000 |           |  |  |  |  |
| 🗧 kegent                                                                            | 2                      | 15                                                                                                    | NIKE<br>FOOTBALL<br>SOCCER<br>NK STRK<br>SC3147     | Sport    | Visual Power Graphic helps you see the ball faster and<br>react quickly. Textured casing offer superior touch.<br>Nike Aerowartac grooves for accurate flight right off the<br>foot. 12-panel design for true and accurate ball flight.<br>Textured TPU casing provides optimal touch and feel<br>on the foot Machine stitching helps enhance durability<br>and touch for long-lasting performance. Restricted<br>butyl bladder enhances air and shape retention | 379000 | Ø         |  |  |  |  |
|                                                                                     | 3                      | 14                                                                                                    | NIKE<br>FUTSAL<br>SC3039-<br>012 PRO<br>NK<br>MENOR | Sport    | NIKE FUTSAL SC3039-012 PRO NK MENOR X<br>merupakan bola futsal berbahan berkualitas tinggi<br>dengan desain sporty yang dapat digunakan untuk<br>latihan maupun pertandingan. Telah berstandar<br>Internasional.                                                                                                    | 329000 |           |  |  |  |  |
|                                                                                     | Pre                    | / 1 2                                                                                                  | 3 4 5                                               | 6 Next   |                                                                                                    |        | [ Cetak ] |  |  |  |  |

Gambar 4.9 Interface Data Produk

# 4. Interface Data Pelanggan

*Interface* data pelanggan menampilkan seluruh data pelanggan yang telah melakukan pendaftaran sebagai pelanggan dan terdapat tabel yang berisi id pelanggan, nama pelanggan dan aksi untuk melihat data lengkap informasi dari pelanggan. Seperti yang ditampilkan pada Gambar 4.10 dibawah ini :

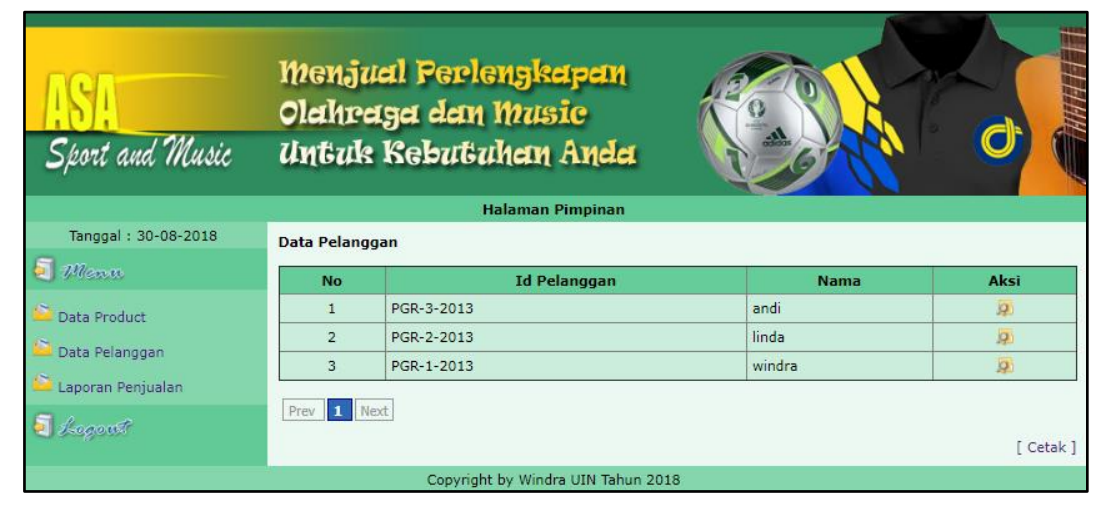

Gambar 4.10 Interface Data Pelanggan

## 5. Interface Laporan Penjualan

*Interface* laporan penjualan menampilkan laporan transaksi penjualan produk dan terdapat tombol cari yang berfungsi untuk mencari data laporan penjualan yang tanggal laporannya telah ditentukan. Seperti yang ditampilkan pada Gambar 4.11 dibawah ini :

| ISA<br>Sport and Music               | Menj<br>Olahi<br>Untu | jual Perleng<br>eaga dan M<br>k Kebutuha<br>Halai | jkapan<br>usic<br>an Anda<br>na Pimpinan |                                           |                 |        |
|--------------------------------------|-----------------------|---------------------------------------------------|------------------------------------------|-------------------------------------------|-----------------|--------|
| Tanggal : 30-08-2018                 | Tampilka              | n Data                                            |                                          |                                           |                 |        |
| Menn.                                | Dari Tango            |                                                   | s/d                                      |                                           |                 |        |
| Data Product                         | builtingg             | Cari                                              |                                          |                                           |                 |        |
| ≌ Data Pelanggan 🍄 Laporan Penjualan |                       |                                                   | Asa Sport ar                             | nd Music                                  |                 |        |
| a hoganit                            |                       |                                                   |                                          |                                           |                 |        |
|                                      | No                    | No. Order                                         | Kode Produk                              | Nama Product                              | Jumlah<br>Order | Aksi   |
|                                      | i                     | GRH/ 1                                            | P11                                      | G&L TRIBUTE<br>LEGACY 3TONE<br>SUNBURST G | 1               | Detail |
|                                      |                       | Copyright by 1                                    | Windra UIN Tahun 2018                    |                                           |                 |        |

Gambar 4.11 Interface Laporan Penjualan

# 4.1.2.2 Implementasi Interface Admin

# 1. Interface Login

*Interface login* memiliki *from* yang dapat digunakan admin untuk *input username*, dan *password*. Seperti yang ditampilkan pada Gambar 4.12 dibawah ini :

| ISI<br>Sport and Music | Menjual Perlengkapan<br>Olahraga dan Music<br>Untuk Kebutuhan Anda |   |
|------------------------|--------------------------------------------------------------------|---|
|                        | 🦓 Silahkan Masuk                                                   |   |
|                        | Username                                                           |   |
|                        | Password                                                           |   |
|                        | Masuk                                                              |   |
|                        | Copyright by Windra UIN Tahun 201                                  | 8 |

Gambar 4.12 Interface Login Admin

## 2. Interface Home

*Interface home* menampilkan halaman utama dengan hak akses admin memiliki menu-menu sebagai berikut : menu data produk, data pelanggan, data order pesanan, dan menu *logout*. Seperti yang ditampilkan pada Gambar 4.13 dibawah ini :

| ISA<br>Sport and Music                                                                                                    | Menjaal Perlengkapan<br>Olahraga dan Masic<br>Untak Kebatahan Anda |                  |
|----------------------------------------------------------------------------------------------------|--------------------------------------------------------------------|------------------|
|                                                                                                    | Halaman Admin                                                      |                  |
| Tanggal : 30-08-2018         Image: Constraint of the second second sec | Selamat Datang                                                     | Admin, Hai admin |
|                                                                                                    | Copyright by Windra UIN Tahun 20                                   | 18               |

Gambar 4.13 Interface Home Admin

# 3. Interface Data Produk

*Interface* data produk menampilkan seluruh data-data produk yang dijual dan terdapat tabel yang berisi no, kode produk, nama produk, harga, foto, dan aksi digunakan untuk menghapus atau mengedit produk. Seperti yang ditampilkan pada Gambar 4.14 dibawah ini :

| sport and Music                | ang     | uk kei         | Halaman Admin                             |        |            | <b>~</b> / |
|--------------------------------|---------|----------------|-------------------------------------------|--------|------------|------------|
| Mann                           | (Tambah | Dataj          |                                           |        |            |            |
| Data Product<br>Data Pelanggan | No      | Kode<br>Produk | Nama Product                              | Harga  | Foto       | Ak         |
| Data Order Pesanan<br>KoportF  | 1       | 16             | Nike Bola Futsal Hyper<br>Crimson Meno    | 329000 |            | ×          |
|                                | 2       | 15             | NIKE FOOTBALL<br>SOCCER NK STRK<br>SC3147 | 379000 | $\bigcirc$ | *          |
|                                | з       | 14             | NIKE FUTSAL SC3039-<br>012 PRO NK MENOR   | 329000 |            | ~          |

Gambar 4.14 Interface Data Produk

## 4. Interface Tambah Data Produk

*Interface* Tambah data produk menampilkan *from* yang digunakan untuk menginputkan data tambah produk oleh admin. Seperti yang ditampilkan pada Gambar 4.15 dibawah ini :

| ASA<br>Sport and Music | Menjual<br>Olahraga<br>Untuk Ke | Perlengkapan<br>dan Music<br>butuhan Anda |
|------------------------|---------------------------------|-------------------------------------------|
| Tennel 1 21 00 2010    |                                 | Halaman Admin                             |
| anggal : 31-08-2018    | Data Product                    |                                           |
| Data Broduct           | Nama Produk                     | :                                         |
|                        | Kategori                        | : - Pilih Kategori - 🔻                    |
| Data Pelanggan         |                                 |                                           |
| ڬ Data Order Pesanan   | Deskripsi                       | 1                                         |
| a hegent               |                                 |                                           |
|                        | Harga                           | :                                         |
|                        | Upload Foto                     | : Choose File No file chosen              |
|                        |                                 |                                           |
|                        | Informasi                       | :                                         |
|                        |                                 |                                           |
|                        |                                 | Simpan Batal                              |
|                        |                                 | Copyright by Windra UIN Tahun 2018        |

Gambar 4.15 Interface Tambah Data Produk

# 5. *Interface* Data Pelanggan

*Interface* data pelanggan menampilkan seluruh data pelanggan yang telah melakukan pendaftaran sebagai pelanggan dan terdapat tabel yang berisi id pelanggan, nama pelanggan dan aksi untuk melihat data lengkap informasi dari pelanggan. Seperti yang ditampilkan pada Gambar 4.16 dibawah ini :

| ASA<br>Sport and Music | Men<br>Olah<br>Unta | jual Perlengkapa<br>raga dan Music<br>ik Kebutjuhan An<br>Halaman Adm | an<br>da       | 0         |  |  |  |  |
|------------------------|---------------------|-----------------------------------------------------------------------|----------------|-----------|--|--|--|--|
| Tanggal : 30-08-2018   |                     |                                                                       |                |           |  |  |  |  |
| 🧐 Menu                 | Data Pela           | Data Pelanggan                                                        |                |           |  |  |  |  |
| ڬ Data Product         | No                  | Id Pelanggan                                                          | Nama Pelanggan | Aksi      |  |  |  |  |
| Data Balanggan         | 1                   | PGR-3-2013                                                            | andi           | XØ        |  |  |  |  |
| - Data Pelanggan       | 2                   | PGR-2-2013                                                            | linda          | ×9        |  |  |  |  |
| ڬ Data Order Pesanan   | 3                   | PGR-1-2013                                                            | windra         | ×9        |  |  |  |  |
| 🗐 Legent               | Prev 1              | Next                                                                  |                | [ Cetak ] |  |  |  |  |
|                        |                     | Copyright by Windra UIN                                               | Tahun 2018     |           |  |  |  |  |

Gambar 4.16 Interface Data Pelanggan

## 6. Interface Data Order Pesanan

*Interface* data order pesanan menampilkan order pesan yang telah dipesan atau produk yang dibeli dari pelanggan dan terdapat tabel yang berisi bukti pembayaran, no order, kode produk, harga satuan, jumlah barang, total bayar. Seperti yang ditampilkan pada Gambar 4.17 dibawah ini :

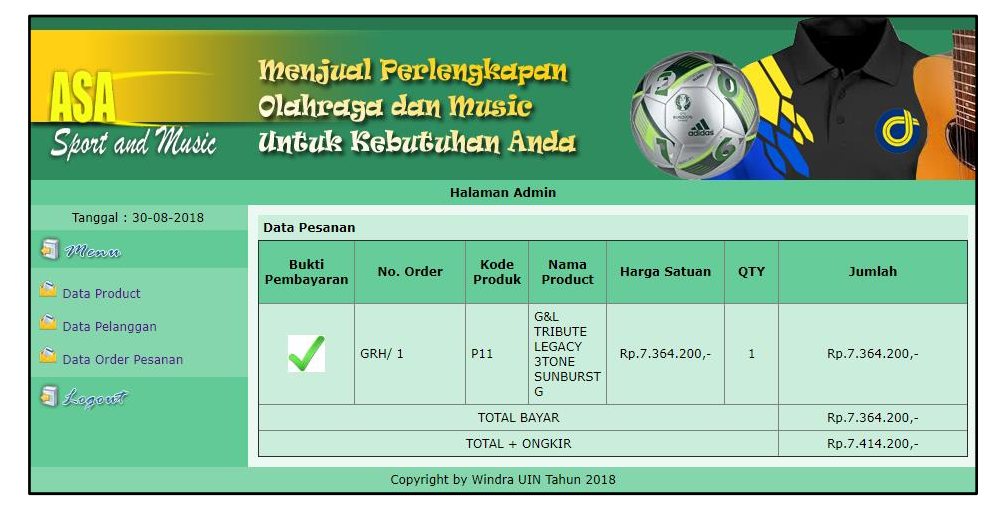

Gambar 4.17 Interface Data Order Pesanan

# 4.1.2.3 Implementasi Interface Pelanggan

# 1. Interface Login

*Interface login* menampilkan halaman utama pelanggan yang tidak melakukan login atau yang belum melakukan pendaftarkan sebagai pelanggan. Seperti yang ditampilkan pada Gambar 4.18 dibawah ini :

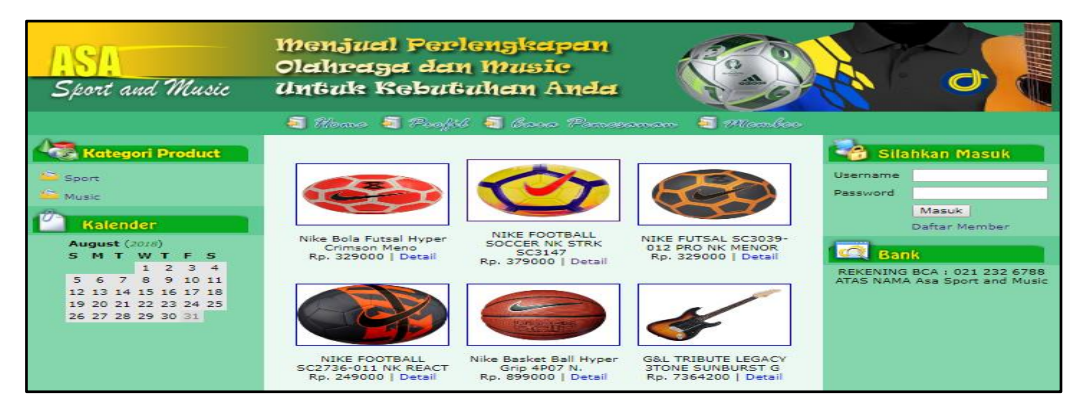

Gambar 4.18 Interface Login

## 2. Interface Daftar Member

*Interface* daftar member menampilkan *from* yang digunakan untuk melakukan pendaftaran sebagai pelanggan yang berisi tabel nama pelanggan, alamat, kabupaten, provinsi, email, telepon, *username, password*. Seperti yang ditampilkan pada Gambar 4.19 dibawah ini :

| ISA<br>Sport and Music                                                                                                    | Menjual Perlengkapan<br>Olahraga dan Music<br>Untuk Kebutuhan Anda                                                                                 |                                                                                                    |
|----------------------------------------------------------------------------------------------------|----------------------------------------------------------------------------------------------------|----------------------------------------------------------------------------------------------------|
|                                                                                                    | 🧃 Home 💐 Poofil 💐 Casa Pemeranan 💐 Member                                                                                                    |                                                                                                    |
| Kategori Product Kategori Product Katego | Formula Dafter         Nama Pelanggan       :         Alamat       :         Kabupaten/Kota       :         Provinsi       :         Email       : | Silahkan Masuk Usemame Password Daftar Member  C Bank REKENING BCA : 021 232 6788 RTAS NAMA Asa Sport and Music |
| 9 10 11 12 13 14 15                                                                                                    | Telepon :                                                                                                    |                                                                                                    |
| 16         17         18         19         20         21         22           23         24         25         26         27         28         29           30                                                                                                    | Username :<br>Password :<br>Daftar Batal                                                                                                    |                                                                                                    |
|                                                                                                    | Copyright by Windra UIN Tahun 2018                                                                                                    |                                                                                                    |

Gambar 4.19 Interface Daftar Member

# 3. Interface Home

*Interface home* menampilkan halaman utama pelanggan dan memiliki menumenu sabagai berikut : profil, data pesanan, konfirmasi pembelian, halaman utama, sport, dan music. Seperti yang ditampilkan pada Gambar 4.20 dibawah ini :

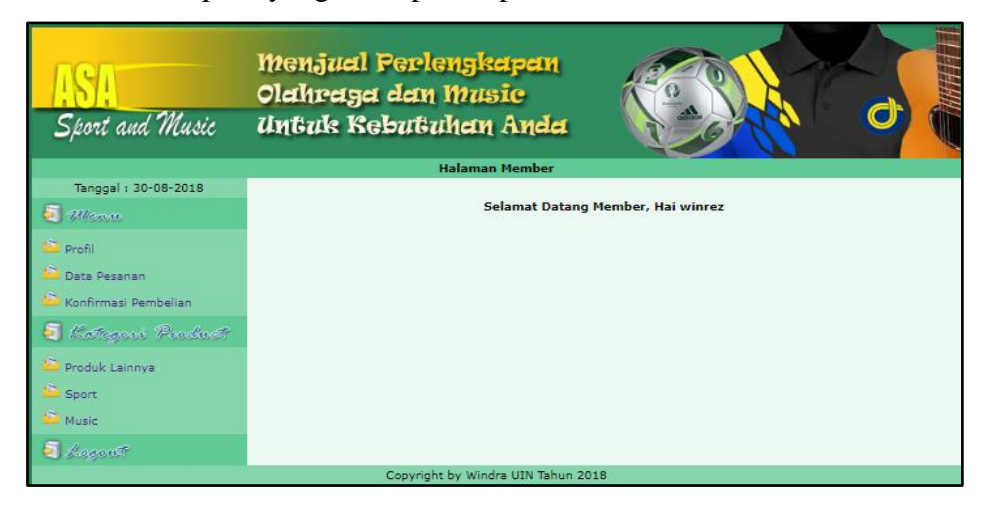

Gambar 4.20 Interface Home

## 4. Interface Sport

*Interface sport* menampilkan halaman yang berisi produk-produk olahraga. Seperti yang ditampilkan pada Gambar 4.21 dibawah ini :

| ISI<br>Sport and Music | Menjaal Perlengk<br>Olahraga dan Mas<br>Untak Kebatahan               | alpan<br>sic<br>Anda                                                  |                                                                       |
|------------------------|-----------------------------------------------------------------------|-----------------------------------------------------------------------|-----------------------------------------------------------------------|
|                        | Halamar                                                               | n Member                                                              |                                                                       |
| Tanggal: 03-09-2018    |                                                                       |                                                                       |                                                                       |
| J Menn                 |                                                                       |                                                                       |                                                                       |
| Profil                 | 200                                                                   |                                                                       |                                                                       |
| 🖴 Data Pesanan         | antidar                                                               | A REFERENCES                                                          |                                                                       |
| ڬ Konfirmasi Pembelian |                                                                       |                                                                       |                                                                       |
| 🧧 Kategori Product     | Bola<br>Rp. 100000   Detail   Pesan                                   | Nike Basket Ball Hyper Grip 4P07 N.<br>Rp. 899000   Detail   Pesan    | NIKE FOOTBALL SC2736-011 NK<br>REACT<br>Rp. 249000   Detail   Pesan   |
| 🔎 Produk Lainnya       |                                                                       |                                                                       |                                                                       |
| Sport Sport            |                                                                       |                                                                       |                                                                       |
| 🗳 Music                |                                                                       |                                                                       |                                                                       |
| E Logoust              |                                                                       |                                                                       |                                                                       |
|                        | NIKE FUTSAL SC3039-012 PRO NK<br>MENOR<br>Rp. 329000   Detail   Pesan | NIKE FOOTBALL SOCCER NK STRK<br>SC3147<br>Rp. 379000   Detail   Pesan | Nike Bola Futsal Hyper Crimson<br>Meno<br>Rp. 329000   Detail   Pesan |
|                        | Prev 1 Next                                                           |                                                                       |                                                                       |

Gambar 4.21 Interface Sport

## 5. Interface music

*Interface music* menampilkan halaman yang berisi produk-produk musik. Seperti yang ditampilkan pada Gambar 4.22 dibawah ini :

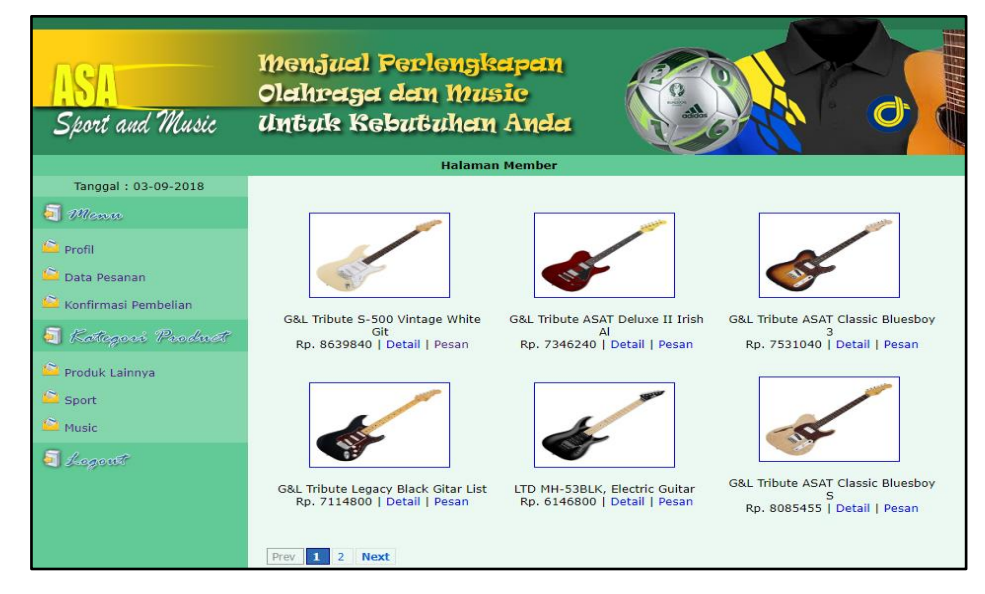

Gambar 4.22 Interface Music

## 6. Interface Data Pesanan

*Interface* data pesanan menampilkan data pesanan yang telah dipesan oleh pelanggan dan harga yang harus dibayar. Seperti yang ditampilkan pada Gambar 4.23 dibawah ini :

| ISA<br>Sport and Music            | Menjual Perlengkapan<br>Olahraga dan Music<br>Untuk Kebutuhan Anda<br>Halaman Member |          |                |                                               |                |           |                       |
|-----------------------------------|--------------------------------------------------------------------------------------|----------|----------------|-----------------------------------------------|----------------|-----------|-----------------------|
| Tanggal : 30-08-2018              |                                                                                      |          |                |                                               |                |           |                       |
| 🗐 Menn                            | Data                                                                                 | Pesanan  |                |                                               |                |           |                       |
| 🖴 Profil                          | No                                                                                   | No Order | Kode<br>Produk | Nama<br>Product                               | Harga Satuan   | Banyaknya | Jumlah                |
| Data Pesanan                      | 1                                                                                    | GRH/1    | К01            | G&L<br>TRIBUTE<br>LEGACY<br>3TONE<br>SUNBURST | Rp.7.364.200,- | 1         | Rp.7.364.200,-        |
| Manegore recount                  |                                                                                      |          |                | G TOTAL BA                                    | VAP            |           | Pp 7 264 200 -        |
| Produk Lainnya                    | TOTAL BAYAR<br>TOTAL BAYAR + ONGKIR                                                  |          |                |                                               | Rp.7.414.200,- |           |                       |
| Sport                             | Prev                                                                                 | 1 Next   |                |                                               |                |           | [Order Lagi][Selesai] |
| Tonwinkt by Windra UIN Takun 2018 |                                                                                      |          |                |                                               |                |           |                       |

Gambar 4.23 Interface Data Pesanan

# 7. Interface Konfirmasi Pembelian

*Interface* konfirmasi pembelian menampilkan *from* yang digunakan untuk mengupload bukti pembayaran setelah pelanggan melakukan pembelian. Seperti yang ditampilkan pada Gambar 4.24 dibawah ini:

| ASA<br>Sport and Music                                                                                                    | Menjual Perlengkapan<br>Olahraga dan Music<br>Untuk Kebutuhan Anda<br>Halaman Member                                                      |
|----------------------------------------------------------------------------------------------------|----------------------------------------------------------------------------------------------------|
| Tanggal : 30-08-2018                                                                                                    |                                                                                                    |
| T Mena                                                                                                    | Tata Cara Pembayaran<br>- Cash 100%                                                                                                    |
| <ul> <li>Profil</li> <li>Data Pesanan</li> <li>Konfirmasi Pembelian</li> <li><i>Ratapose Peoducat</i></li> <li>Produk Lainnya</li> <li>Sport</li> <li>Music</li> </ul> | Data Konfirmasi Pembelian<br>Upload Bukti Pembayaran<br>ID<br>Pelanggan<br>Upload<br>Struk<br>Keterangan<br>Bank<br>PILIH]<br>Kirim Batal |
| - State -                                                                                                    | Convright by Windra UIN Tabun 2018                                                                                                    |

Gambar 4.24 Interface Konfirmasi Pembelian

## 8. Interface Profil

*Interface* profil menampilkan tabel yang berisi id pelanggan, nama, alamat, email, dan telpon. Sepeti yang ditampilkan pada Gambar 4.25 dibawah ini :

| ASA<br>Sport and Music   | menj<br>Olahr<br>Untu | ual Perlengkapan<br>Paga dan Music<br>k Kebutuhan Anda |
|--------------------------|-----------------------|--------------------------------------------------------|
|                          |                       | Halaman Member                                         |
| Tanggal : 03-09-2018     |                       | BIODATA                                                |
| 🧐 Menu                   | ID<br>Pelanggan       | :1                                                     |
| 🙆 Profil                 | Nama                  | : windra                                               |
| 🚊 Data Pesanan           | Alamat                | : jl. lebak mulyo rt.03 rw.01 no.171b sekip ujung      |
| × Konforment Demokration | Email                 | : windra.rezkia@gmail.com                              |
| - Kommasi Pembenan       | Telp                  | : 085366676766                                         |
| 🧧 Kategori Product       |                       |                                                        |
| 🖴 Produk Lainnya         |                       |                                                        |
| 🖆 Sport                  |                       |                                                        |
| ڬ Music                  |                       |                                                        |
| 5 Legent                 |                       |                                                        |
|                          |                       | Copyright by Windra UIN Tahun 2018                     |

Gambar 4.25 Interface Profil

# 4.2 Pengujian Fungsional

## 1. Pengujian Fungsional Pimpinan

Pengujian fungsi pada sistem dilakukan dengan mengakses fungsi yang dilakukan oleh pimpinan. Pengujian ini dilakukan agar meminimalisir kesalahan sistem ketika sistem siap digunakan. Hasil pengujian sistem ini dapat dilihat pada Tabel 4.1 berikut :

| Tabel 4.1 | Pengujian | Fungsional | Pimpinan |
|-----------|-----------|------------|----------|
|-----------|-----------|------------|----------|

| NO | User     | Fungsi yang<br>Ditesting | Hasil yang Diharapkan                                                                                                    | Status<br>Testing |
|----|----------|--------------------------|----------------------------------------------------------------------------------------------------|-------------------|
| 1  | Pimpinan | Pimpinan                 | Pimpinan dapat <i>login</i> ke <i>web</i><br>dengan menginputkan <i>username</i><br>dan <i>password</i> . Jika <i>username</i> dan<br><i>password</i> benar maka pemilik<br>masuk ke <i>web</i> . | Berhasil          |
| 2  | Pimpinan | Menu Data<br>Product     | Pimpinan dapat melihat product-<br>product yang dijual.                                                                                                    | Berhasil          |

| 3 | Pimpinan | Menu Data    | Pimpinan dapat melihat data-data       | Berhasil |
|---|----------|--------------|----------------------------------------|----------|
|   |          | Pelanggan    | dari pelanggan.                        |          |
| 4 | Pimpinan | Menu         | Pimpinan dapat melihat                 | Berhasil |
|   |          | Laporan      | manajemen penjualan dalam              |          |
|   |          | Penjualan    | bentuk laporan detail perbulan         |          |
|   |          |              | sesuai tanggal.                        |          |
| 5 | Pimpinan | Menu Log out | Admin dapat keluar dari <i>web</i> dan | Berhasil |
|   |          |              | akan kembali lagi ke menu login.       |          |

## 2. Pengujian yang dilakukan Admin

Pada tahapan ini pengujian dilakukan terhadap fungsi-fungsi pengguna bagian admin, pengujian ini dapat dilihat pada Tabel 4.2 :

| NO | User  | Fungsi Yang<br>Ditesting | Hasil Yang Diharapkan                                                                                                    | Status<br>Testing |
|----|-------|--------------------------|----------------------------------------------------------------------------------------------------|-------------------|
| 1  | Admin | Login                    | Admin dapat <i>login</i> ke <i>web</i> dengan<br>menginputkan <i>username</i> dan<br><i>password</i> . Jika <i>username</i> dan<br><i>password</i> benar maka pemilik<br>masuk ke <i>web</i> . | Berhasil          |
| 2  | Admin | Menu Data<br>Product     | Admin dapat menambah data,<br>menghapus dan mengedit data<br>product                                                                                                    | Berhasil          |
| 3  | Admin | Menu Data<br>Pelanggan   | Admin dapat melihat dan menghapus data pelanggan.                                                                                                    | Berhasil          |
| 4  | Admin | Menu Data<br>Pesanan     | Admin dapat melihat data order pesanan dan bukti pembayaran.                                                                                                    | Berhasil          |
| 5  | Admin | Menu Log out             | Admin dapat keluar dari <i>web</i> dan akan kembali lagi ke menu login.                                                                                                    | Berhasil          |

Tabel 4.2 Pengujian Fungsional Admin

# 3. Pengujian yang dilakukan Pelanggan

Pada tahapan ini pengujian dilakukan terhadap fungsi-fungsi pengguna bagian pelanggan, pengujian ini dapat dilihat pada Tabel 4.3 :

| NO | User      | Fungsi Yang<br>Ditesting        | Hasil Yang Diharapkan                                                                                                    | Status<br>Testing |
|----|-----------|---------------------------------|----------------------------------------------------------------------------------------------------|-------------------|
| 1  | Pelanggan | Daftar<br>Member                | Pelanggan dapat mengisikan from<br>pendafaran sebagai pelanggan<br>untuk melakukan login                                                                                                    | Berhasil          |
| 2  | Pelanggan | Login                           | Pelanggan dapat <i>login</i> ke <i>web</i><br>dengan menginputkan <i>username</i><br>dan <i>password</i> . Jika <i>username</i> dan<br><i>password</i> benar maka pemilik<br>masuk ke <i>web</i> . | Berhasil          |
| 3  | Pelanggan | Menu Data<br>Pesanan            | Pelanggan dapat melihat order<br>yang dipesanan, memilih order<br>lagi, dan melakukan pembayaran                                                                                                   | Berhasil          |
| 4  | Pelanggan | Menu<br>Konfirmasi<br>Pembelian | Pelanggan dapat mengupload<br>bukti pembayaran                                                                                                    | Berhasil          |
| 5  | Pelanggan | Menu Sport<br>dan Music         | Pelanggan dapat melihat menu<br>penjualan sport dan musik,<br>melihat detail produk dan bisa<br>memesan produk.                                                                                    | Berhasil          |
| 6  | Pelanggan | Menu Log out                    | Pelanggan dapat keluar dari <i>web</i><br>dan akan kembali lagi ke menu<br>login.                                                                                                    | Berhasil          |

**Tabel 4.3** Pengujian Fungsional Pelanggan

# 4.3 Penyerahan

Penyerahan ini dibutuhkan untuk mendapatkan *feedback* dari pihak Asa Sport and Music dengan melalui proses beberapa tahap sebelumnya, seperti komunikasi atau wawancara kepada pihak Asa Sport and Music, dokumentasi pengambilan data, melakukan perancangan dan kontruksi serta beberapa tahapan pengujian. Sistem Informasi Penjualan Perlengkapan Olahraga dan Musik Menggunakan *Rich Internet Application* pada Asa Sport and Music yang dirancang telah diserahkan secara langsung kepada Asa Sport and Music.